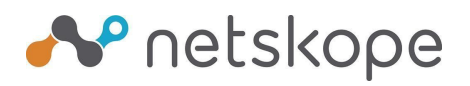

## BitSight Vendor SUMMARY

#### WHAT IS BITSIGHT VENDOR RISK MANAGEMENT (VRM)?

BitSight VRM is a secure document portal that Netskope utilizes to share confidential security details with customers. On this portal, customers can access audit reports, copies of our Information Security policies, completed security questionnaires, and more.

### GETTING ACCESS TO BITSIGHT VRM

- 1. You will receive an invitation from <u>vrm-support@bitsight.com</u> via email.
- 2. On the email, you will see a button that says, "Click Here to Register". You will then be presented with a registration page.
- 3. You will be prompted to agree to the BitSight Terms and Conditions and Privacy Policy, which can be accessed from the links at the bottom of the registration page.

| ThirdPartyTrust is no                                | ow part of <b>Bitsight</b>    |
|------------------------------------------------------|-------------------------------|
|                                                      |                               |
| Desistration                                         |                               |
| Registration                                         |                               |
| Personal Information                                 |                               |
| First Name *                                         | Last Name *                   |
| First Name                                           | Last Name                     |
| Title *                                              | Work Phone Number             |
| Example: CISO                                        | +11234567890                  |
| Account Info                                         |                               |
| Email *                                              |                               |
| Please provide an email                              |                               |
| Password *                                           | Confirm Password *            |
| Please create a password                             | Please confirm your pas       |
| I agree to the ThirdPartyTrust's and Privacy Policy. | Master Subscription Agreement |
|                                                      | Register                      |

# 📌 netskope

4. In some cases, another person at your company (domain) may have already registered with BitSight and are in fact the administrators. In this case you will receive a similar message as below and you will need to reach out to these contacts in your company to approve your request. If these contacts no longer work for your company, then we request that you reach out to <u>vrm-support@bitsight.com</u> for assistance.

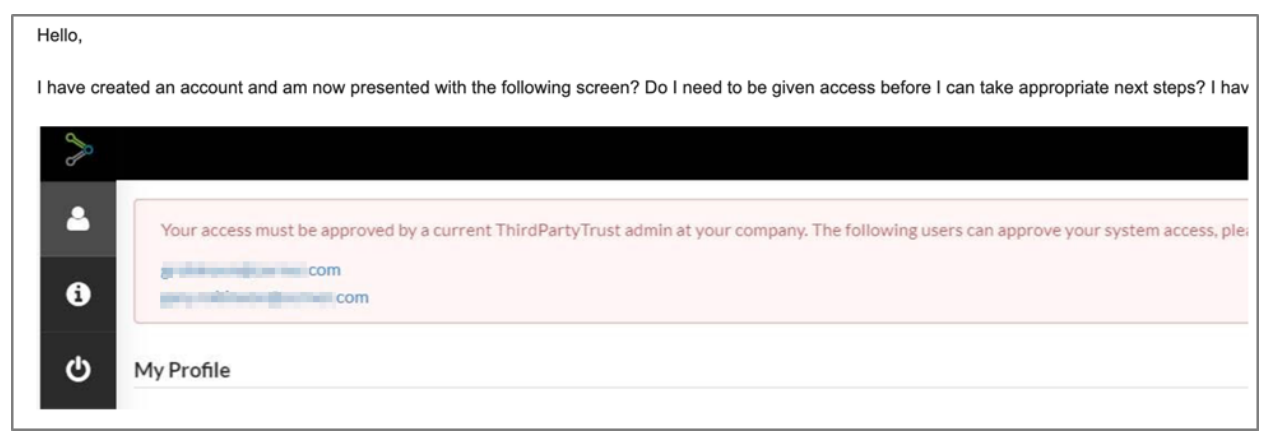

5. You now need to "Approve" the connection to Netskope.

| > | Connections Assurance Programs                             | Questionnaires 📣 Scans                     | A Findings                                                        |                                                                           |                              | <b>™</b> ⊥                                | 1 |
|---|------------------------------------------------------------|--------------------------------------------|-------------------------------------------------------------------|---------------------------------------------------------------------------|------------------------------|-------------------------------------------|---|
|   | Assurance Page just got a makeover! For more detail        | ils, go here                               |                                                                   |                                                                           |                              | ×                                         |   |
| 8 |                                                            |                                            |                                                                   |                                                                           |                              |                                           |   |
| - | Search Connections Q                                       |                                            |                                                                   |                                                                           | + Ma                         | nual < Share My Data 🗸 Request Connection |   |
| 9 | Filter Connections Type * Scores *                         | Departments * Labels                       | * Requirements * More *                                           |                                                                           |                              | Clear Filter 8                            |   |
| 5 | There are no connections setup yet                         |                                            |                                                                   |                                                                           |                              |                                           |   |
|   | Pending invite to view someone else's pr                   | rofile                                     |                                                                   |                                                                           |                              |                                           |   |
|   | A company is sharing their security profile with you. This | s profile includes standard questionnaires | security certifications, insurance documents, and security rating | scans. If you'd like to access their profile, click the "Approve" button. |                              |                                           |   |
|   | Company Name                                               | Sent by                                    | Send Date                                                         | Directed to                                                               | Action                       | Due Date Status                           |   |
|   | Netskope                                                   |                                            | 15:02:17                                                          |                                                                           | Deny Approve Action Required | Not Set                                   |   |
|   |                                                            |                                            |                                                                   |                                                                           |                              |                                           |   |
|   |                                                            |                                            |                                                                   |                                                                           |                              |                                           |   |
|   |                                                            |                                            |                                                                   |                                                                           |                              |                                           |   |

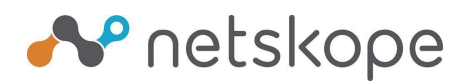

#### NAVIGATING TO NETSKOPE'S ASSURANCE DOCUMENTATION

Once logged into BitSight:

1. Click "Connections" at the top of the page.

| ~ | Assurance Programs | Questionnaires | 😽 Scans | A Findings |  |
|---|--------------------|----------------|---------|------------|--|
|   |                    |                |         |            |  |

2. You should now see a list of Vendor Connections – click on the Netskope Icon.

| Vendor Connections (1) |              |             |            |             |        |           |
|------------------------|--------------|-------------|------------|-------------|--------|-----------|
| Company *              | Impact Score | Trust Score | Risk Score | Departments | Labels | Requireme |
| vetalinger Netskope    |              | 80          | 10         |             |        |           |

3. Click on "Data" tab to open all the Netskope Assurance information.

|                                                                                          |                                                                   |                         |                                                     |               |                                |                  |          | 1                |
|------------------------------------------------------------------------------------------|-------------------------------------------------------------------|-------------------------|-----------------------------------------------------|---------------|--------------------------------|------------------|----------|------------------|
| netskope /                                                                               |                                                                   |                         |                                                     |               |                                |                  |          | Impact Trust Ris |
| Tiering Internal Surveys Data                                                            | External Surveys Breaches Scans                                   | Findings                | Notes Remove 🛓 PDF                                  |               |                                |                  |          |                  |
| Netskope, Inc. is an American software company     Netskope 2445 Augustine Dr 3rd Floor: | rounded in 2012 that neips companies find, unde<br>Santa Clara CA | erstand, and secu       | re software-as-a-service in use by their employees. |               |                                |                  |          |                  |
| Company Information                                                                      |                                                                   |                         | Financials                                          |               |                                | Full Time CISO?  |          | Yes              |
| Website                                                                                  | netskope.com                                                      |                         | Global Employees                                    | 500-999       |                                | Risk Committee?  |          | Yes              |
| Company Legal Name                                                                       | Netskope                                                          |                         | # of IT Staff Globally                              | 20            |                                |                  |          |                  |
| Organization Type                                                                        | LLC                                                               |                         | # of IT Security Staff Globally                     | 15            |                                | Publicly Traded? |          | No               |
| State of Incorporation                                                                   | DE                                                                |                         | Annual Revenue                                      | \$50M-\$99.9M |                                | Stock Ticker     |          |                  |
| Year Founded                                                                             | 2012                                                              |                         | Annual IT Budget                                    | Undisclosed   |                                |                  |          |                  |
| DUNS#                                                                                    | 07-871-7254                                                       |                         | Annual IT Security Budget                           | Undisclosed   |                                |                  |          |                  |
| Insurances                                                                               |                                                                   |                         |                                                     |               |                                |                  |          |                  |
| Provider                                                                                 | Тур                                                               | e of Insurance          |                                                     | Expires       | Last Modified                  |                  | Findings | Actions          |
| Syndicate 2623/623 at Lloyds                                                             | 6-                                                                | rers and Omissions Liab | lifty                                               | 07-01-2020    | Scott Bullock<br>on 01-27-2020 |                  | -        | 0                |
| External Audits/Assessments                                                              |                                                                   |                         |                                                     |               |                                |                  |          |                  |

4. Scroll down to the "External Audit/Assessments" section and locate the documentation you wish to view and click on the blue View button under "Actions". Examples of available documentation include Penetration test summary, Netskope Information Security policies, Data Center certifications, and Business Continuity/Disaster Recovery plans and test results.

The example below shows how to access the Penetration test summary.

| E | xternal Audits/Assessments                                       |                        |            |                                |          |         |
|---|------------------------------------------------------------------|------------------------|------------|--------------------------------|----------|---------|
|   | Auditing Body                                                    | Туре                   | Achieved   | Last Modified                  | Findings | Actions |
|   | Synopsis                                                         | Penetration Test       | 09-15-2019 | Scott Bullock<br>on 01-27-2020 |          | 0       |
|   | Netskope                                                         | General Security Audit | 11-01-2019 | Scott Bullock<br>on 01-28-2020 | -        | 0       |
|   | Netskape Infosec Policies                                        | General Security Audit | 03-04-2020 | Scott Bullock<br>on 03-04-2020 |          | 0       |
|   | Various DC Certificates                                          | General Security Audit | 03-27-2020 | Scott Bullock<br>on 03-27-2020 | -        | 0       |
|   | Netskope BCP/DR                                                  | General Security Audit | 08-29-2019 | Scott Bullock<br>on 04-17-2020 |          | 0       |
|   |                                                                  |                        |            |                                |          |         |
| ` | ou Required Netskope All of these Certifications and Assurance R | leports                |            |                                |          |         |

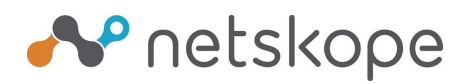

5. Scroll down to the **"Certifications" section** and select the audit report or certifications you wish to view.

NOTE: if you do not see the certification you may need to click the Hide/Unhide button in the right corner, as shown in the screenshot below.

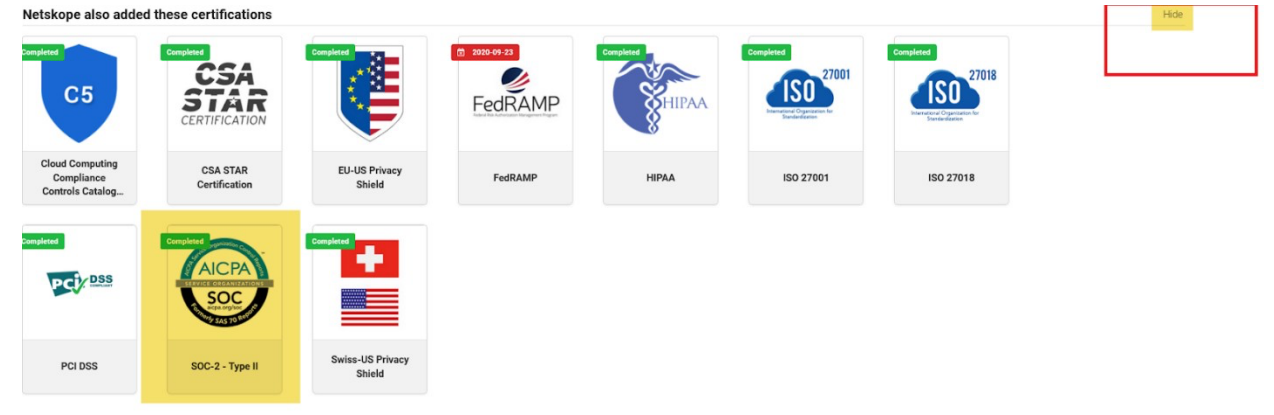

For example, to see Netskope's SOC 2 Type II Report click on the AICPA SOC 2 Type II Icon and click on the "Eye" icon to view.

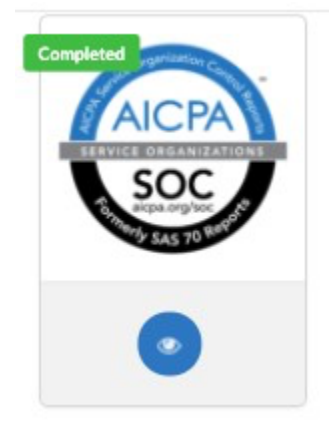

This opens the SOC 2 Type 2 page. From there click the "Download" icon to get the latest Netskope SOC 2 Type II Report.

# 📌 netskope

| SOC-2 - Type II |                                                                                      |                                                                                | Create Finding       | <b>A</b> |
|-----------------|--------------------------------------------------------------------------------------|--------------------------------------------------------------------------------|----------------------|----------|
| AICPA           | Report on Contro<br>Processing Integr                                                | ls at a Service Organization Relevant to S<br>ity, Confidentiality or Privacy. | ecurity, Availabilit | .y,      |
| SOC             | <ul> <li>▲ Scope: Comp.</li> <li>➢ Acheived: 07-</li> <li>★ Expires On: 0</li> </ul> | any Wide<br>-31-2019<br>7-31-2020                                              |                      |          |
|                 | Туре                                                                                 | Filename                                                                       | Download             |          |
|                 | pdf                                                                                  | Netskope Final SOC 2 Type                                                      | *                    |          |

### NAVIGATING TO NETSKOPE'S COMPLETED ASSESSMENTS

Netskope has completed many industry-recognized security questionnaires, such as the Standardized Information Gathering (SIG) core and lite assessments, Cloud Security Alliance (CSA) assessment, etc. These pre-completed assessments are available for customers to access.

1. Click the "External Surveys" tab.

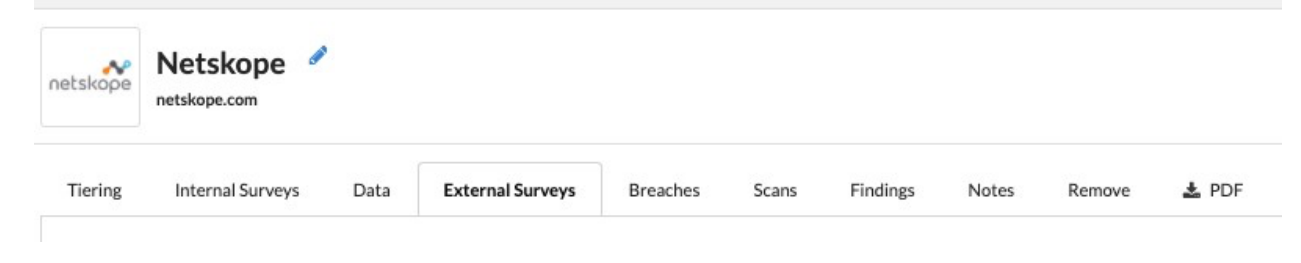

2. You should now see a list of pre-completed questionnaires completed by Netskope available for review. Click on any assessment to open and view Netskope's responses.

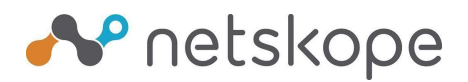

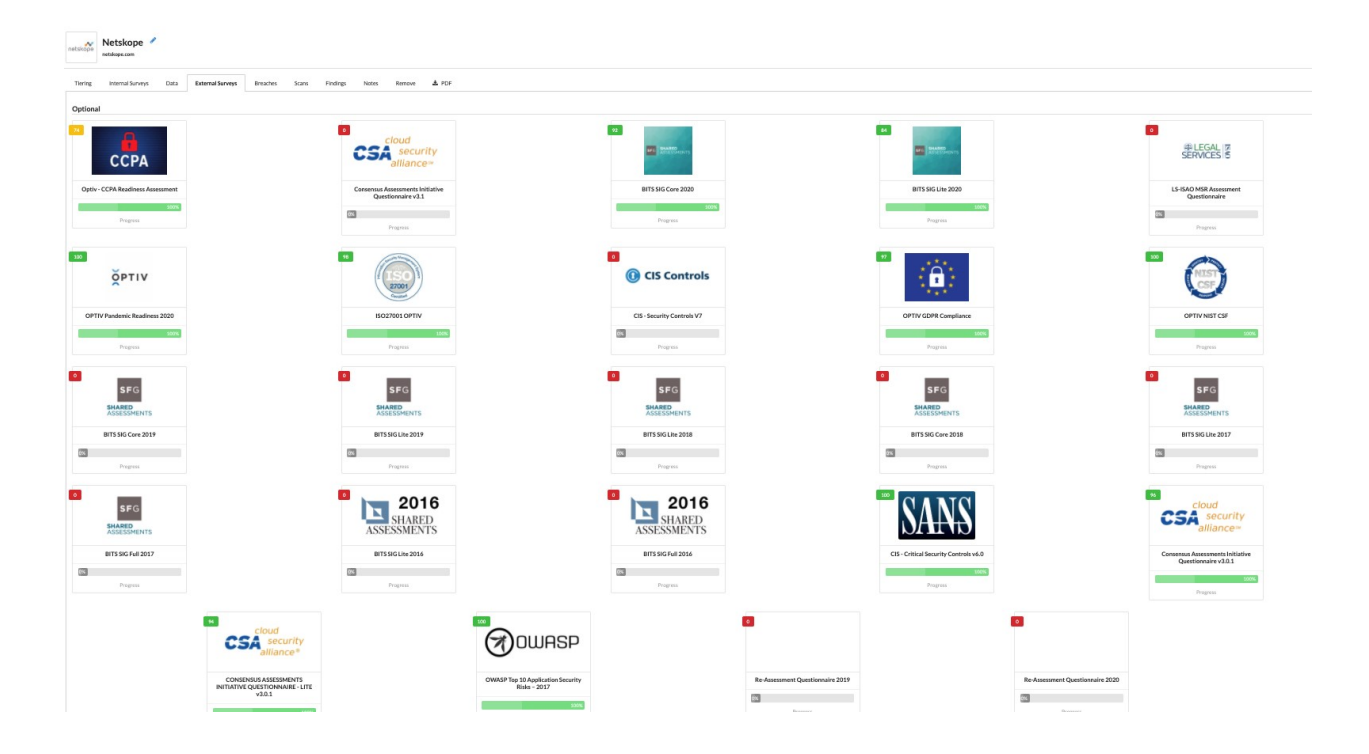